## 6. Blocks

## 6.3. General

## 6.3.9. Group members

8

This block is a default block on the group homepage. You can display member profile pictures and their names.

Configure the Group members block

- 1. Block title: The automatic title for this block is "Members". You can set another one if you wish.
- 2. **Shown members**: Choose how many members (between 1 and 100) are shown on the group homepage. All others are accessible via the *Members* tab in the group. The default number of members displayed is 12.
- 3. Order: Choose the order in which members are displayed. Options are
  - latest: display members according to their group joining date in reverse chronological order
  - random: let Mahara decide which members to display
- 4. Retractable: Tick this checkbox if you want to allow users to reduce the block to its heading on a

page. The user can click the *Retractable* icon  $\checkmark$  to just show the heading.

5. Automatically retract: Tick this checkbox if you want to show only the block's heading when a user

views the page. The user can click the *Retracted* icon *structure* to view the entire block.

- 6. Click the *Save* button to accept your changes, or click the *Cancel* button to leave the block's content as it is. The *Remove* button is shown only when you place the block into the page for the first time.
- 7. You can also click the *Close* button in the top right-hand corner to either remove a newly created block before it is being saved or to cancel any changes and leave the block's content as it is.